# GUIDE POUR L'INSCRIPTION AUX COURS – GROUPE-PONT

à l'intention des personnes étudiantes provenant de programmes d'immersion française qui vont entreprendre leur première année à l'Université de Moncton, campus de Moncton.

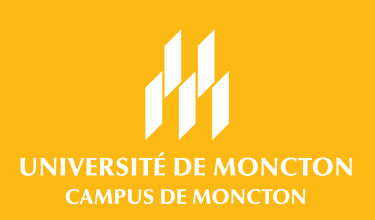

## LISTE DE CONTRÔLE

Nous te recommandons fortement de faire toutes ces étapes (sauf la dernière) au moins 48 heures avant la date d'inscription à tes cours. Cela te permettra de faire les changements nécessaires ou de communiquer avec ton département s'il y a des problèmes avec ton dossier étudiant.

### PARTIE 1 - CONFIGURATION DE MES COMPTES ÉTUDIANTS

- A J'ai téléchargé l'application *Microsoft Authenticator* (page 2).
- J'ai activé mon **compte courriel** (page 3).
- C J'ai activé l'authentification multifactorielle pour mon compte courriel (pages 4 et 5).
- J'ai activé mon compte ManiWeb (page 6)

### PARTIE 2 - PRÉPARATION À L'INSCRIPTION

- J'ai imprimé et compris ma feuille de route (page 7).
- J'ai terminé ma fiche de travail en notant le NRC (numéro de référence de cours) et le sigle de chaque cours (pages 8 à 10).

FORTEMENT RECOMMANDÉ À FAIRE AVANT L'INSCRIPTION\*

- J'ai fait mon entrevue téléphonique avec la coordinatrice du **Groupe-Pont**, Isabelle Bujold, pour évaluer mon français.
- J'ai parlé à Isabelle Bujold au sujet de mes choix de cours.
- J'ai fait le test de classement en anglais et je sais à quel cours m'inscrire ANGL \_ \_ \_ \_

#### **PARTIE 3 - INSCRIPTION AUX COURS**

I J'ai fait mon inscription aux cours de mon programme (page 11).

Note: tu trouveras la définition des **mots en bleu** dans le lexique qui se trouve à la fin de ce document.

## Pour obtenir de l'aide:

#### pour ton choix de cours et ton évaluation:

communique avec Isabelle Bujold (506) 858-4000, poste 4305 | isabelle.bujold@umoncton.ca

#### avec la planification de ton horaire:

communique avec la faculté ou l'école de ton programme d'études. (Voir la liste des coordonnées à la page 13).

#### avec tout ce qui est relatif à ton compte courriel :

communique avec la Direction générale des technologies (DGT) au (506) 863-2100 | dgt@umoncton.ca

#### avec tout ce qui est relatif à ton compte ManiWeb :

communique avec le service de l'admission au (506) 858-4115 | admission.cdem@umoncton.ca

## **A** - OBTENIR L'APPLICATION MICROSOFT AUTHENTICATOR

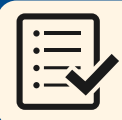

**A1** 

A2

#### CE DONT TU AS BESOIN POUR CETTE ÉTAPE

Ton téléphone intelligent iPhone ou Androïde

Sur ton téléphone, télécharge l'application *Microsoft Authenticator*.

Tu peux faire une recherche dans l'App Store de ton téléphone ou tu peux balayer le code QR à droite avec ta caméra pour y accéder directement.

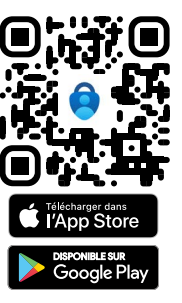

Ouvre *Microsoft Authenticator*. Si c'est la première fois que tu utilises l'application, tu devras accepter l'énoncé sur la confidentialité des données.

À noter que faire ceci ne partagera aucunement tes informations personnelles.

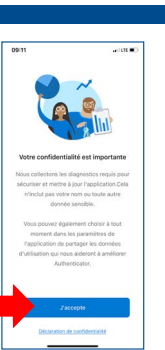

Si ton téléphone te demande d'autoriser les notifications, c'est une bonne idée de le faire.

Autorisez-vous « Authenticator » à vous envoyer des notifications? Les notifications peuvent inclure des alertes, des sons et des pastilles d'icônes. Vous pouvez les configurer dans Réglages.

Ceci facilitera l'accès rapide à Microsoft Authentificator lorsque tu veux accéder à ton compte.

A3 Tu es maintenant prêt, quand viendra le temps, à activer l'authentification multifactorielle pour ton compte étudiant.

Tu peux maintenant passer à la prochaine page pour activer ton compte courriel.

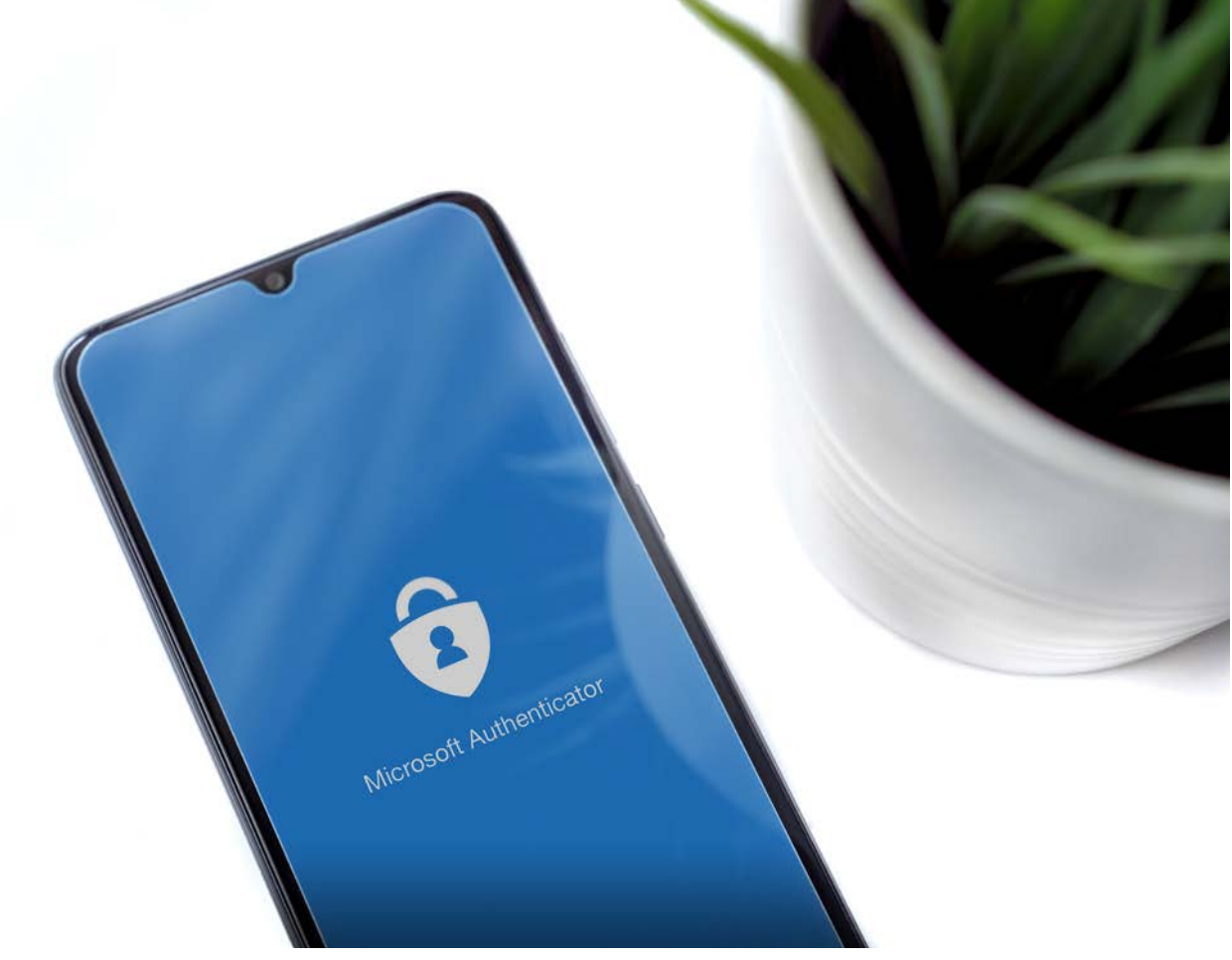

## **B** - ACTIVER TON COMPTE COURRIEL

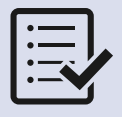

**B1** 

#### CE DONT TU AS BESOIN POUR CETTE ÉTAPE

- Un ordinateur avec une connexion Internet.
- Le courriel intitulé « Accès aux solutions informatiques Umoncton » que tu as reçu de dgt@umoncton.ca

**SUR TON ORDINATEUR**, connecte-toi à la page d'accès de ton courriel étudiant :

### www.outlook.com/umoncton.ca

B2 Entre ton courriel étudiant et clique *Suivant*. Entre ton mot de passe et clique sur *Connexion*.

Ces informations se trouvent dans le courriel que tu as reçu.

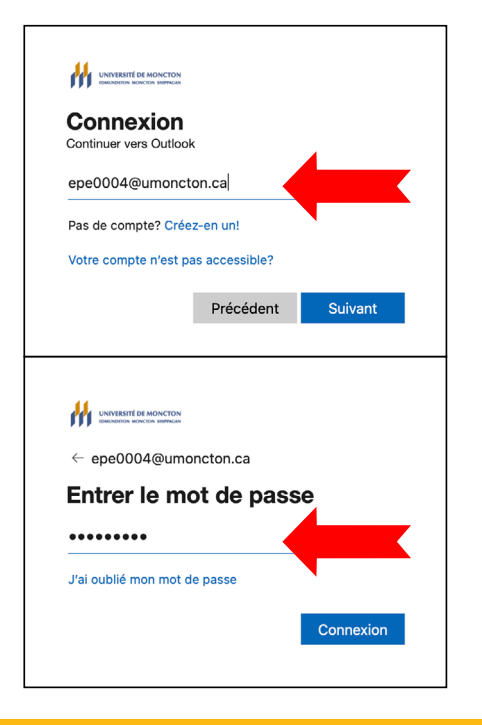

**B**3

Si c'est la première fois que tu accèdes à ton courriel, tu dois ouvrir et accepter les conditions d'utilisation.

| Université de Moncton Terms of Use<br>In order to access Université de Moncton resourceji, you must read the Terms of Use. |  |
|----------------------------------------------------------------------------------------------------|--|
| Conditions d'utilisation UMCM                                                                                              |  |
| Pease click Accept to confirm that you have and understood the terms of use<br>Decline Accept                              |  |

Si tu ne vois pas cet écran, tu peux passer à la prochaine étape.

**B4** 

Tu devras immédiatement modifier ton mot de passe.

- 1. Sur la première ligne, tu dois entrer le mot de passe reçu dans le courriel.
- 2. Tu dois choisir un nouveau mot de passe et l'entrer dans les deux prochaines cases.

| ejb6756@u                | moncton.ca                                                                                              |
|--------------------------|----------------------------------------------------------------------------------------------------|
| Mettre<br>passe          | à jour votre mot de                                                                                     |
| Vous devez<br>que vous v | z mettre à jour votre mot de passe parce<br>ous connectez pour la première fois ou<br>le passe a expiré |
| votre mot c              |                                                                                                    |
| Mot de pas               | sse actuel                                                                                              |
| Mot de pas               | sse actuel                                                                                              |

Le nouveau mot de passe doit être d'une longueur entre 9 et 16 caractères, ne peut pas contenir plus de deux caractères consécutifs du compte ou du prénom/ nom. Il doit aussi contenir 3 des 4 critères suivants:

- Minuscules non accentuées
- Majuscules non accentuées
- Chiffres (0-9)
- Caractères spéciaux: !#\$%&()\*+,./:;<=>?@[]\_

**B5** Tu devrais recevoir le message suivant, qui indique que l'**authentification multifactorielle** n'est pas encore activée sur ton compte.

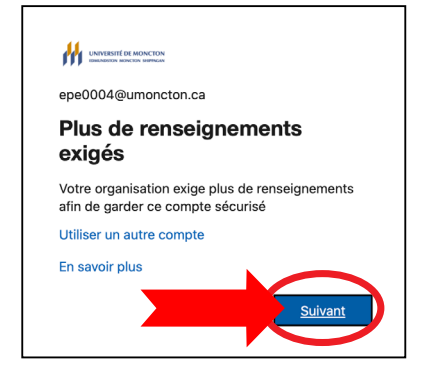

Clique sur *Suivant* et passe à la page suivante.

## **C** - AJOUTER TON COMPTE ÉTUDIANT À MICROSOFT AUTHENTICATOR

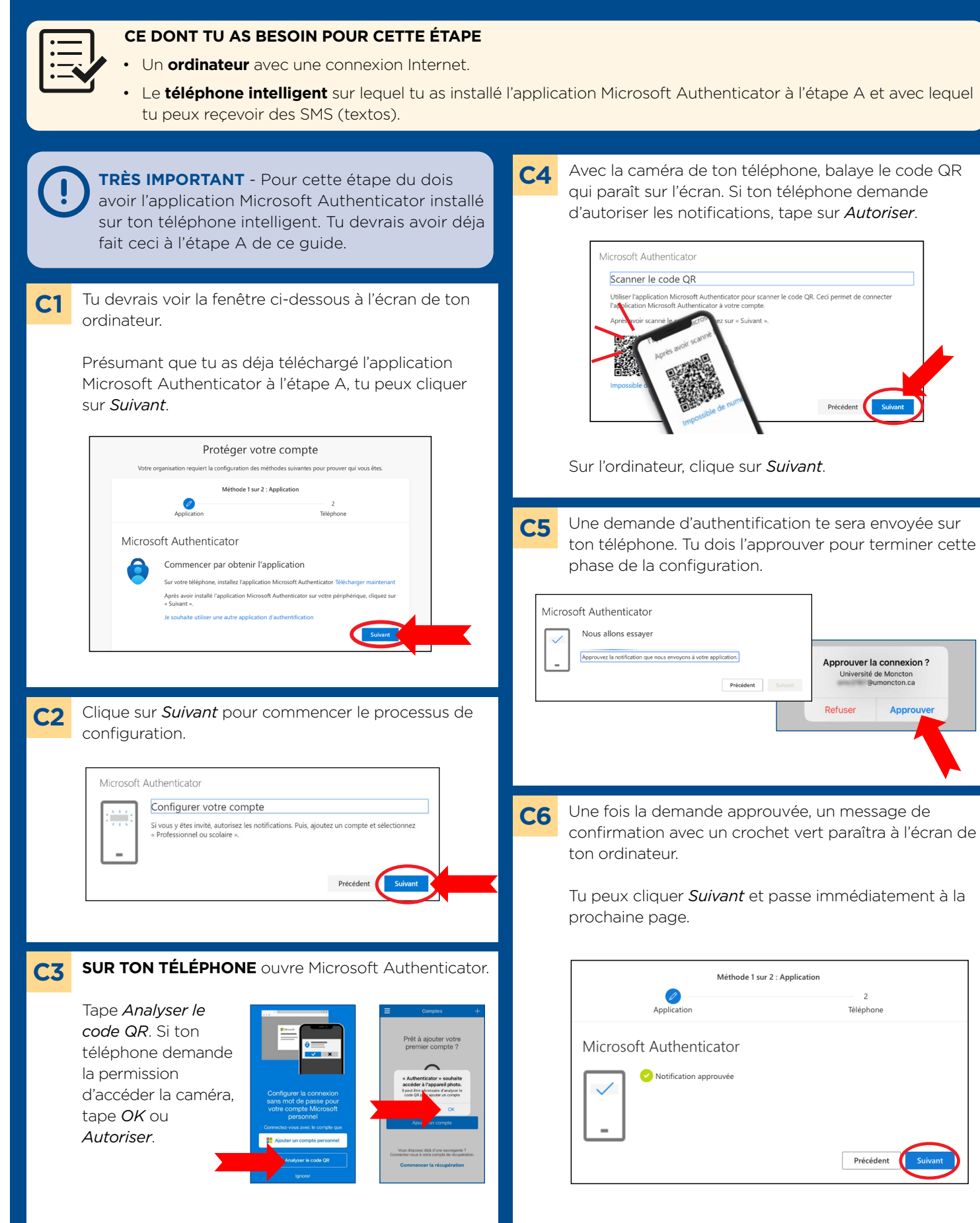

## **C** - AJOUTER TON COMPTE ÉTUDIANT À MICROSOFT AUTHENTICATOR (suite)

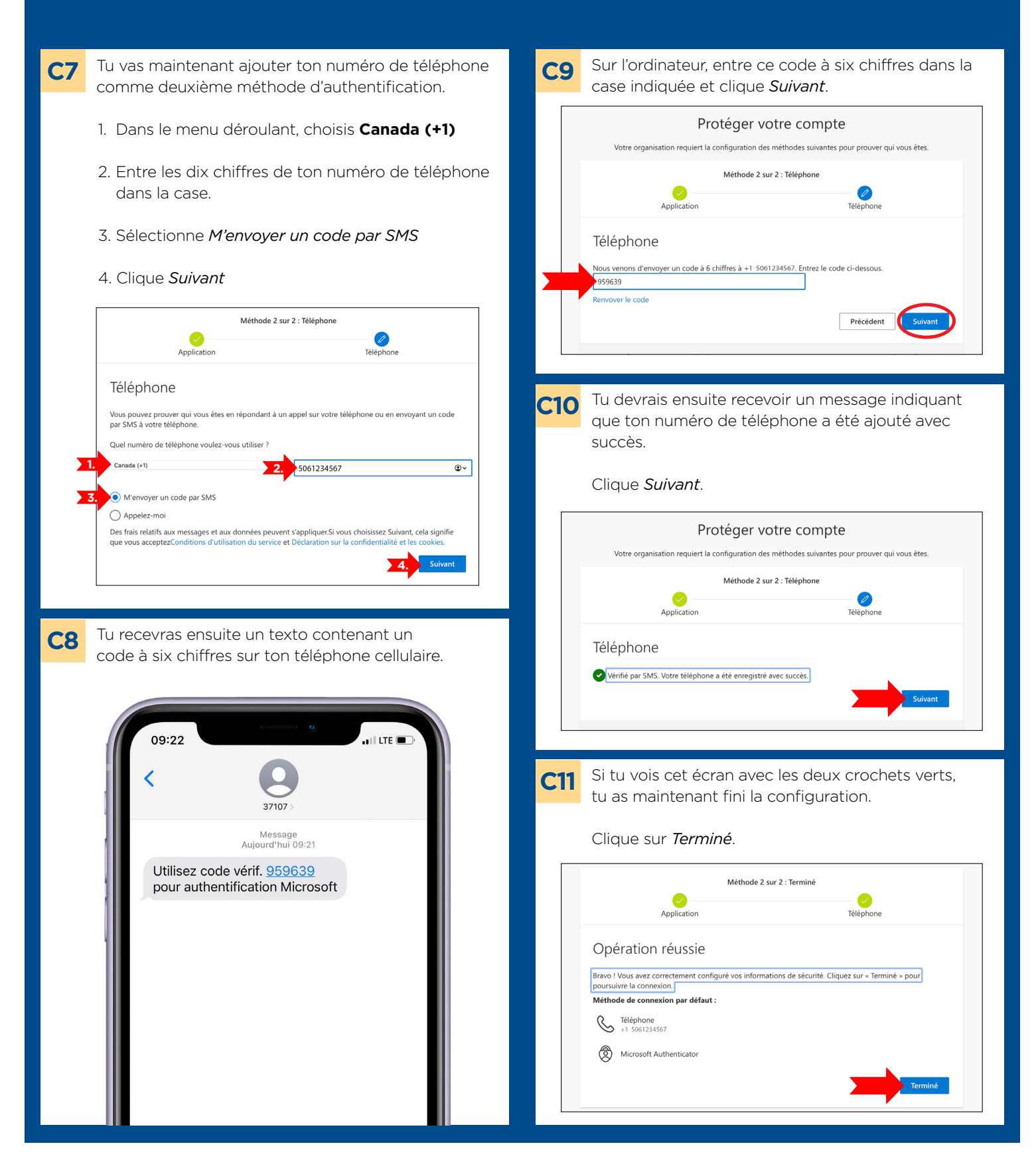

## D - ACTIVER TON COMPTE MANIWEB

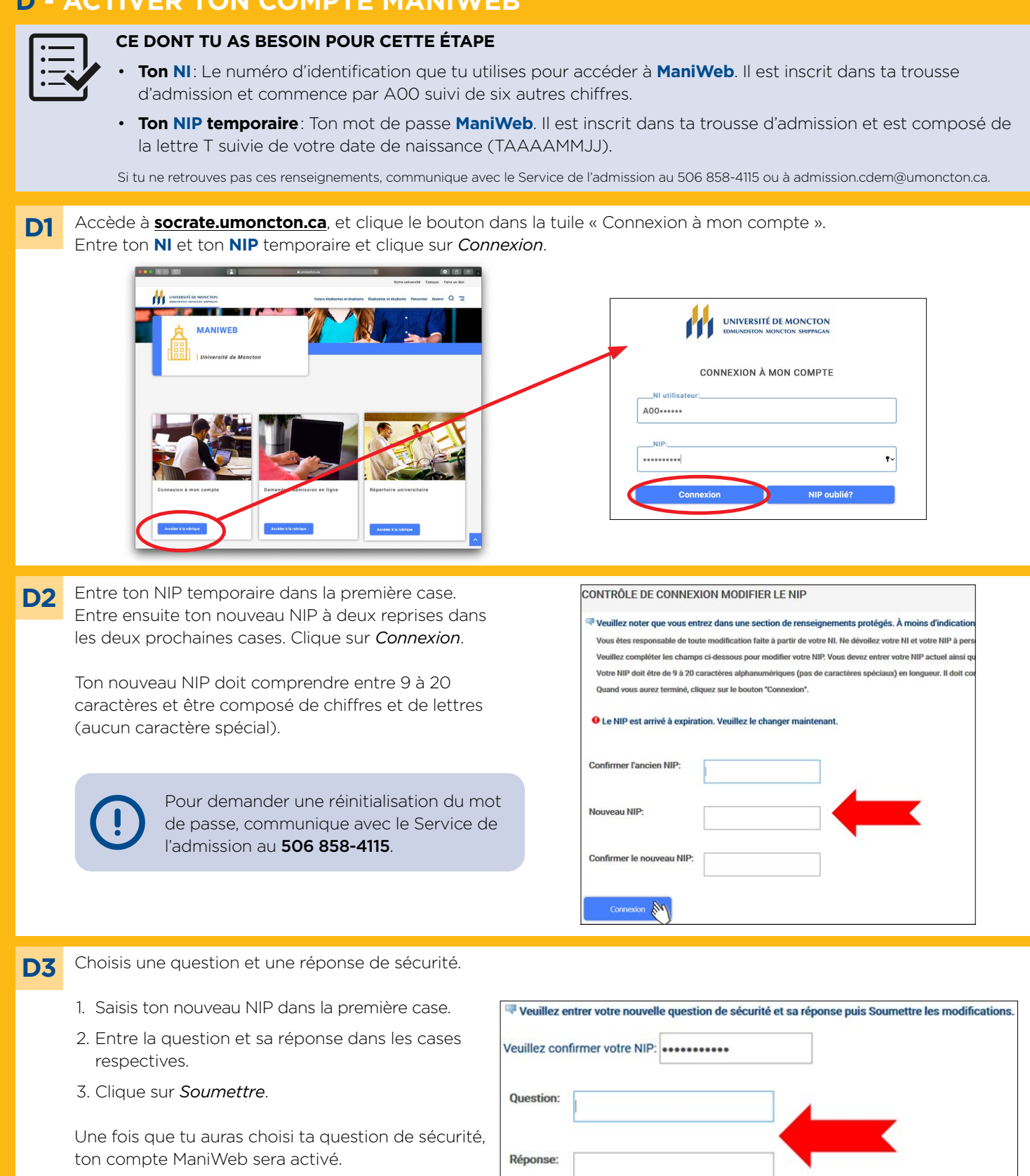

Soumettre

## E - DÉTERMINER LES COURS À SUIVRE

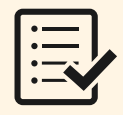

#### CE DONT TU AS BESOIN POUR CETTE ÉTAPE

- La **feuille de route** de ton programme d'études: un plan des quatre ou cinq années de ton programme d'études que tu pourras consulter pour bâtir ton horaire de cours et vérifier les cours que tu dois suivre.
  - Si tu n'as pas la feuille de route de ton programme d'études, tu peux la trouver dans <u>la page web de ton</u> programme (www.umoncton.ca/programmes).
  - Si tu as déjà choisi une mineure, tu dois avoir en main deux feuilles de route: celle de la majeure et celle de la mineure.
- Tu dois passer un test de classement en anglais ainsi que ton entrevue téléphonique de français avec la coordinatrice du **Groupe-Pont**, Isabelle Bujold, avant d'être en mesure de sélectionner les cours de français et d'anglais que tu devras suivre à ta première session. Certaines conditions s'appliquent pour les étudiantes et étudiants qui proviennent du Baccalauréat international, ou qui ont fait des études postsecondaires dans un autre établissement d'enseignement. Consulte la page Web sur le test de classement en anglais pour connaître les détails (www.umoncton.ca/umcm-fass-anglais/node/4).

Étant donné que tu es dans le **Groupe-Pont**, tu dois suivre quatre cours de français dans ta première année, soit deux par session, cela changera la distribution des cours dans ton horaire. **Discute avec Isabelle Bujold pour savoir quels cours tu devrais suivre pour la première session de ton programme.** 

À noter : Une session signifie un semestre. Généralement, ton année universitaire sera composée de deux sessions (automne et hiver). Optionnellement, tu pourrais choisir de suivre des cours pendant la troisième session printemps-été.

Si tu n'as pas encore fait ton test de classement en anglais, tu pourras le faire en début de session. Dans ce cas, laisse un espace disponible dans ton horaire et attends le résultat du test de classement pour ajouter ton cours d'anglais à ton horaire (ou si tu es exempté, un autre cours)..

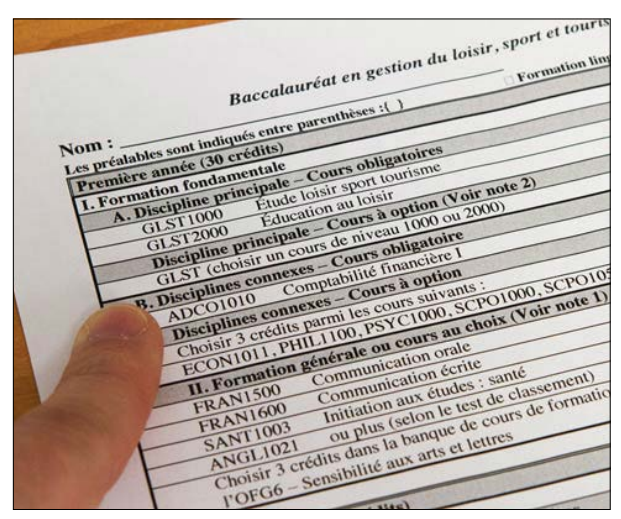

#### Repère les cours de la première année sur ta feuille de route.

Il est possible que ta feuille de route indique déjà les cours offerts selon la session. Si c'est le cas et que tu n'as pas de **cours au choix** ou de **cours à option**, tu peux passer directement à la section «Planifier ton horaire».

## À QUELS COURS DE FRANÇAIS DOIS-JE M'INSCRIRE ?

Avant de pouvoir t'inscrire à tes cours de français, tu dois être accepté au **Groupe-Pont** à la suite d'une entrevue avec sa coordonnatrice Isabelle Bujold. Voici les cours dans lesquels tu devras t'inscrire :

#### FLSA 1401 - Grammaire et rédaction

FLSA 1402 - Grammaire avancée

FLSA 1500 - Français oral

FLSA 1600 - Rédaction avancée

Il faudra que tu complètes ces quatre cours dans la première année de ton programme. Ces cours sont conçus pour les personnes du **Groupe-Pont** et leur sont offerts exclusivement. Le but de ces cours est d'assurer un rappel de notions de français pour t'aider dans tes autres cours puisque tu devras rédiger des travaux et communiquer en français.

## **F** - FAIRE TES CHOIX DE COURS

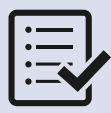

#### CE DONT TU AS BESOIN POUR CETTE ÉTAPE

Étant donné que tu fais partie du **Groupe-Pont**, tu dois suivre quatre cours de français dans ta première année soit deux par session, cela changera la distribution des cours dans ton horaire. Discute avec Isabelle Bujold dès le mois de mars avant ta première année pour savoir quels cours tu devras suivre pendant la première session de ton programme. Cela te permet de sauter l'étape de choisir les cours pour cette session.

Pour la deuxième session, ainsi que les prochaines années de ton programme, tu devras faire tes choix de cours toi-même, donc ces étapes te seront utiles à ce temps pour t'aider à construire ton horaire.

- La feuille de route de ton programme d'études disponible sur <u>la page web de ton programme</u>.
  Si tu as déjà choisi une mineure, tu dois avoir en main deux feuilles de route : celle de la majeure et celle de la mineure.
- Une feuille qui servira de brouillon et un crayon.

F1 De <u>socrate.umoncton.ca</u>, accède à *Horaire des cours* et vérifie chaque cours en utilisant l'outil.

#### Important:

Durant ton inscription d'automne, vérifie d'abord si les cours de ta première année s'offrent à la session d'automne ou à la session d'hiver, puisque certains cours ne sont pas offerts toutes les sessions.

Tu peux sélectionner deux sessions en même temps pour voir si tes cours sont offerts à l'automne et à l'hiver, ou seulement à l'une des deux sessions.

Pour le faire, sous l'onglet **Session**, sélectionne *Automne* et *Hiver* en maintenant la touche CTRL (Windows) ou la touche cmd **X** (Mac) enfoncée.

F2 Sous Matière, choisis les quatre lettres du sigle de cours de la première matière recherchée. (Par exemple, si tu cherches le cours d'introduction à la biologie, tu le trouveras sous *BIOL* dans l'onglet Matière).

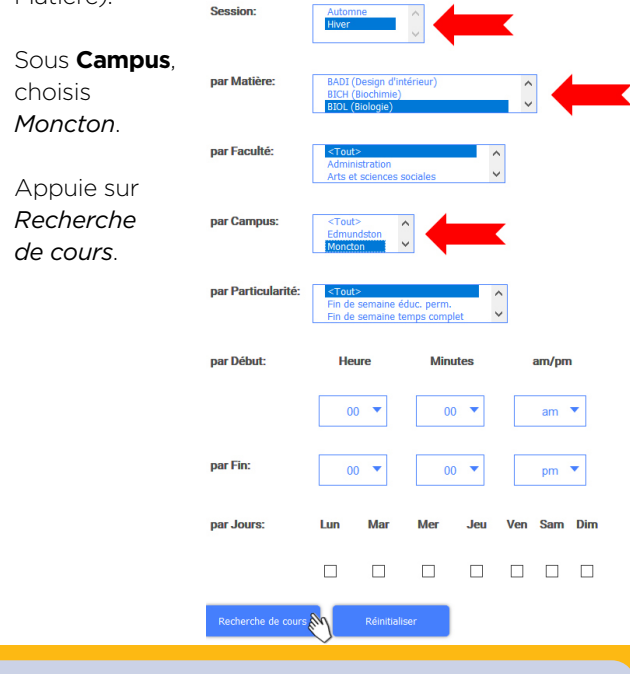

Si tu décides de ne pas suivre un cours à l'automne, assure-toi qu'il s'offre à l'hiver pour ne pas prendre du retard dans ton programme d'études. **F3** Repère les sigles de cours recherchés aux deux sessions parmi la liste.

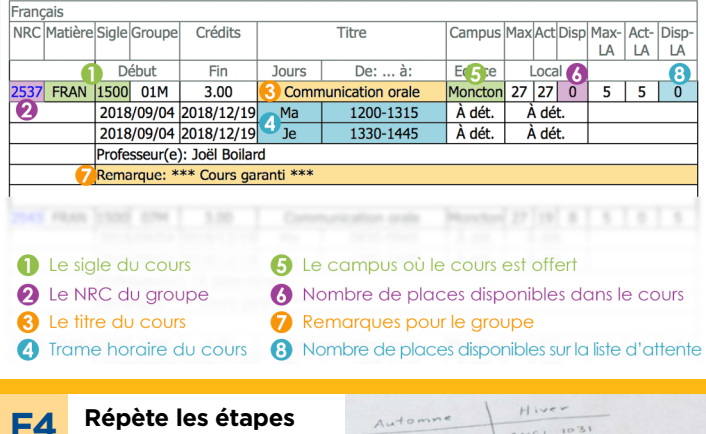

D2 et D3 pour chacun des cours.

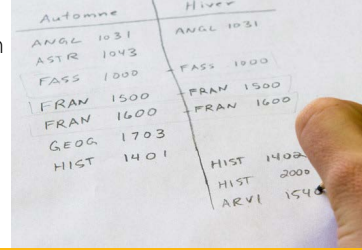

F5 Durant ton inscription d'automne, nous te suggérons de noter les cours qui s'offrent à l'automne dans une colonne et ceux qui s'offrent à l'hiver dans une autre. Parmi la liste des cours de première année, choisis-en cinq qui s'offrent à l'automne. Ton cours de français (déterminé par le

> résultat de ton test de classement) devrait compter parmi ces cours.

Réutilise cette liste pour

ton inscription d'hiver.

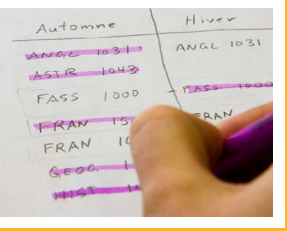

Garde en tête que certains cours ont un **cours préalable**. Il est préférable de suivre ces préalables le plus tôt possible.

Un cours préalable est un cours que tu dois avoir réussi avant de faire un autre cours. Par exemple, tu dois avoir réussi le cours ADCO1010 avant de t'inscrire à ADCO2001.

## **G** - PLANIFIER TON HORAIRE

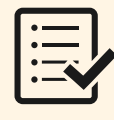

#### • Ta feuille de route

• La liste des cinq cours que tu as choisis

CE DONT TU AS BESOIN POUR CETTE ÉTAPE

- Un crayon
- Ta fiche de travail grille horaire (à la prochaine page)

G1 De <u>socrate.umoncton.ca</u>, accède à *Horaire des cours* et recherche le premier cours de la liste des cinq cours choisis pour la période d'inscription.

| gn d'inté<br>himie)<br>gie)<br>tion | v     |
|-------------------------------------|-------|
| gn d'inté<br>himie)<br>gie)<br>tion | rieu  |
| himie)<br>igie)<br>tion             |       |
| tion                                |       |
| tion                                |       |
|                                     |       |
| inces so                            | ciale |
| ^                                   | ١.    |
| ~                                   |       |
|                                     |       |
| naine édi                           | лс. р |
| aine ten                            | nps ( |
|                                     |       |
|                                     | _     |
| •                                   |       |
| •                                   | L     |
| •                                   |       |
| n<br>nain                           | e édu |

**G2** 

Appuie sur

Recherche

de cours.

Repère le sigle du cours désiré parmi la liste. Il se peut qu'il apparaisse plusieurs fois. Parmi les *groupes* disponibles pour le même cours, choisis celui qui convient le mieux à ton horaire.

| many | cio                         |       |         |               |           |                  |         |        |      |      |      |      |       |
|------|-----------------------------|-------|---------|---------------|-----------|------------------|---------|--------|------|------|------|------|-------|
| NRC  | Matière                     | Sigle | Groupe  | Crédits       |           | Titre            | Campus  | Max    | Act  | Disp | Max- | Act- | Disp- |
|      |                             |       |         |               |           |                  |         |        |      |      | LA   | LA   | LA    |
|      |                             | De    | ebut    | Fin           | Jours     | De: à:           | Edifice |        | Loca |      |      |      |       |
| 2537 | FRAN                        | 1500  | 01M     | 3.00          | Comm      | nunication orale | Moncton | 27     | 27   | 0    | 5    | 5    | 0     |
|      |                             | 2018  | /09/04  | 2018/12/19    | Ma        | 1200-1315        | À dét.  | À dét. |      |      |      |      |       |
|      |                             | 2018  | /09/04  | 2018/12/19    | Je        | 1330-1445        | À dét.  | À dét. |      | t.   |      |      |       |
|      | Professeur(e): Joël Boilard |       |         |               |           |                  |         |        |      |      |      |      |       |
|      |                             | Rema  | rque: * | ** Cours ga   | ranti *** |                  |         |        |      |      |      |      |       |
|      |                             |       |         |               |           |                  |         |        |      |      |      |      |       |
| 2543 | FRAN                        | 1500  | 07M     | 3.00          | Comm      | nunication orale | Moncton | 27     | 19   | 8    | 5    | 0    | 5     |
|      |                             | 2018  | /09/04  | 2018/12/19    | Me        | 0830-0945        | À dét.  |        | À dé | t.   |      |      |       |
|      |                             | 2018  | /09/04  | 2018/12/19    | Lu        | 1330-1445        | À dét.  |        | À dé | t.   |      |      |       |
|      |                             | Profe | sseur(e | ): (À déterm  | iner)     |                  |         |        |      |      |      |      |       |
|      |                             | Rema  | rque: * | ** Cours ga   | ranti *** |                  |         |        |      |      |      |      |       |
|      |                             |       |         |               |           |                  |         |        |      |      |      |      |       |
| 2540 | FRAN                        | 1500  | 04M     | 3.00          | Comm      | nunication orale | Moncton | 27     | 27   | 0    | 5    | 1    | 4     |
|      |                             | 2018  | /09/04  | 2018/12/19    | Me        | 1000-1115        | À dét.  |        | À dé | t.   |      |      |       |
|      |                             | 2018  | /09/04  | 2018/12/19    | Lu        | 1200-1315        | À dét.  |        | À dé | t.   |      |      |       |
|      |                             | Profe | sseur(e | ): Louis-Mart | in Savard |                  |         |        |      |      |      |      |       |
|      |                             | Rema  | rque: * | ** Cours ga   | ranti *** |                  |         |        |      |      |      |      |       |
|      | P                           |       |         |               |           |                  |         |        |      |      |      |      |       |

Si un de tes cours est offert dans une seule **trame horaire**, commence avec ce cours et bâtis le reste de ton horaire autour de celui-ci. G3 Note le NRC et le sigle de cours dans la plage horaire de ta fiche de travail - grille horaire.

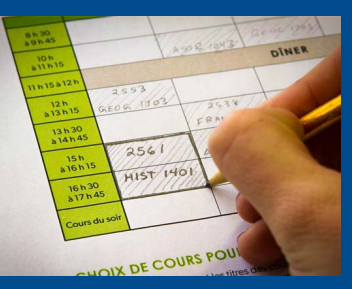

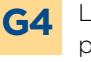

Lis les remarques du cours pour t'assurer qu'il n'y a pas de conditions pouvant bloquer ton inscription à ce cours.

| Genie Civil |                                                                      |            |                  |                |                      |         |        |      |      |        |        |        |
|-------------|----------------------------------------------------------------------|------------|------------------|----------------|----------------------|---------|--------|------|------|--------|--------|--------|
| NRC Matière | Sigle                                                                | Groupe     | Crédits          |                | Titre                | Campus  | Max    | Act  | Disp | Max-LA | Act-LA | Disp-U |
|             | D                                                                    | ébut       | Fin              | Jours          | De: à:               | Edifice |        | Loca | 1    |        |        |        |
| 2753 GCIV   | 1000                                                                 | 01M        | 0.00             | Stag           | e I en génie civil   | Moncton | 0      | 0    | 0    | 10     | 0      | 10     |
|             | 2018/09/04 2018/12/19 À d                                            |            | À dét.           | À dét.         | À dét.               |         | À dét. |      |      |        |        |        |
|             | Profess                                                              | seur(e): G | abriel Cormier   |                |                      |         |        |      |      |        |        |        |
|             | Remarque: Réservé au B. Ing. *** Cours susceptible d'être offert *** |            |                  |                |                      |         |        |      |      |        |        |        |
|             |                                                                      | -          |                  |                |                      |         |        |      |      |        |        |        |
| 2755 GCIV   | 1011                                                                 | 02M        | 3.00             | Initiatio      | n au travail en ing. | Moncton | 30     | 2    | 28   | 60     | 0      | 60     |
|             | 2018                                                                 | 3/09/04    | 2018/12/19       | Me             | 0830-0945            | MG2     | 1      | 148G | 2    |        |        |        |
|             | 2018                                                                 | 8/09/04    | 2018/12/19       | Lu             | 1330-1445            | MG2     | 1      | 148G | 2    |        |        |        |
|             | Profess                                                              | seur(e): N | ancy Lee Black   |                |                      |         |        |      |      |        |        |        |
|             | Reman                                                                | que: Rése  | rvé au B. Ing. * | ** Cours garan | ti ***               |         |        |      |      |        |        |        |

am 🔻

**REMARQUE**: Si ton cours porte la mention «**susceptible d'être offert**», c'est que son offre n'est pas garantie. Il pourrait être retiré de l'horaire ou être offert à une plage horaire différente.

Tu ne pourras pas t'inscrire à un cours susceptible d'être offert, mais tu pourras ajouter ton nom à une liste d'attente. S'il est offert, tu recevras un courriel et disposeras de 24 à 72 heures (selon la période) pour confirmer ton inscription au cours.

Appuie sur *Retour aux choix de cours* et répète ces étapes pour les autres cours que tu souhaites inscrire à ton horaire.

Note tous tes cours dans la liste *Choix de cours pour l'inscription* de votre fiche de travail - grille horaire en prévision de l'étape suivante.

| 11000                                                                                                 | tos farrac loss                             |
|----------------------------------------------------------------------------------------------------|---------------------------------------------|
| CHOIX DE COURS POU<br>Insche schenaous les NNC et les times<br>Au noment de l'inscription, lu auras i | IR L'INSCRIPTION<br>des cours auxquels true |
| Anic Suple/threducous<br>2538 FRAN 1522<br>2553 ASTR 1013                                             | s<br><u>Communication</u><br><u>All</u>     |
| 2561 HIST 1401<br>2458 ANGL 1031                                                                      | La carte du Monde<br>La carte du Monde      |
| TU AS BESOIN D'UN COUP DE MAIN<br>PENDANT L'INSCRIPTION?<br>Le Service de l'administ                  | inguage, writing and rea                    |
| Le Registrariat: (506) 858-411                                                                        |                                             |

**G5** 

## FICHE DE TRAVAIL - GRILLE HORAIRE

Nous te conseillons de faire ton brouillon au crayon, car tu auras à faire quelques essais avant d'arriver à ton horaire final.

|                      | LUN | MAR | MER   | JEU | VEN |
|----------------------|-----|-----|-------|-----|-----|
| 8 h 30<br>à 9 h 45   |     |     |       |     |     |
| 10 h<br>à 11 h 15    |     |     |       |     |     |
| 11 h 15 à 12 h       |     |     | DÎNER |     |     |
| 12 h<br>à 13 h 15    |     |     |       |     |     |
| 13 h 30<br>à 14 h 45 |     |     |       |     |     |
| 15 h<br>à 16 h 15    |     |     |       |     |     |
| 16 h 30<br>à 17 h 45 |     |     |       |     |     |
| Cours du soir        |     |     |       |     |     |

## **CHOIX DE COURS POUR L'INSCRIPTION**

Inscris ci-dessous les NRC et les titres des cours auxquels tu veux t'inscrire pour le semestre à venir. Au moment de l'inscription, tu auras l'information nécessaire à la portée de la main! **Tu devrais être inscrit à au moins cinq cours chaque semestre.** 

| NRC | Sigle/titre du cours |
|-----|----------------------|
|     | FRAN                 |
|     |                      |
|     |                      |
|     |                      |
|     |                      |
|     |                      |
|     |                      |
|     |                      |
|     |                      |

### TON HORAIRE EST-IL UN CASSE-TÊTE?

Il se peut que tu aies de la difficulté à monter un horaire incluant tous les cours dont tu as besoin. Voici quelques astuces à considérer:

- Si tu as un cours qui se donne seulement à une trame horaire, commence avec ce cours et monte le reste de ton horaire autour de celui-ci.
- 2. Si un cours cause conflit, vérifie s'il est offert à un autre temps dans la semaine.
- Il se peut qu'un des cours choisis soit plein ou réservé à un groupe spécifique. Si c'est le cas, communique avec la personne responsable de ton programme pour trouver un cours qui fonctionne à ton horaire.

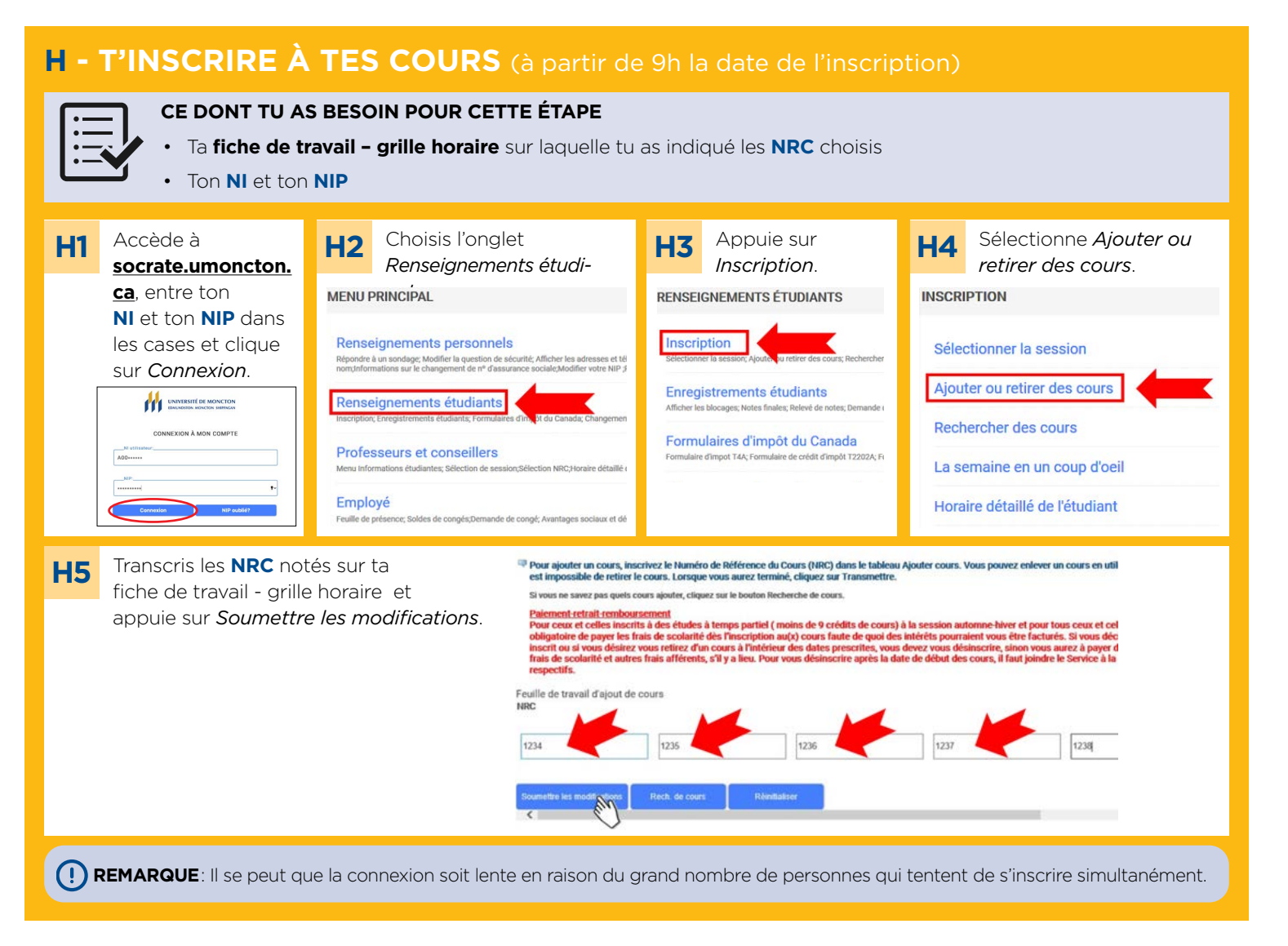

Il est possible que tu reçoives un message d'erreur après avoir soumis ton horaire. Ne panique pas. La page suivante contient les messages d'erreur les plus communs ainsi que ce que l'on peut faire pour les régler.

## 🛕 COMMENT T'AJOUTER À UNE LISTE D'ATTENTE

Si un **groupe** de cours est complet ou susceptible d'être offert, il se peut que tu recevras un message disant « **II n'y a pas de place disponible. Ajoute ton nom à la liste d'attente.** »

Si tu veux t'ajouter à la liste d'attente, choisis *Sur liste d'attente* dans le menu pour le cours en particulier et clique sur *Soumettre les modifications*.

| Erreur d'ajout d'inscription                                          |                     |      |      |      |     |         |         |                             |        |
|-----------------------------------------------------------------------|---------------------|------|------|------|-----|---------|---------|-----------------------------|--------|
| Statut                                                                |                     |      | Mat  |      |     |         | Créd.   | Système de notation         | Titre  |
| Il n'y a pas de place disponible. Ajoutez-vous sur la liste d'attente | Aucun(e)            | 2437 | PHIL | 2280 | 01M | 1er cyc | le3.000 | Système régulier de lettres | Logiqu |
| Feuille de travail d'ajout de cours<br>NRC                            | Sur liste d'attente |      | 1    |      |     |         |         |                             |        |
|                                                                       |                     |      |      |      |     |         |         |                             |        |
| Soumettre les modifications Rech. de cours                            | Réinitialiser       |      |      |      |     |         |         |                             |        |

Il est TRÈS IMPORTANT de garder un oeil sur ton courriel étudiant pour ne pas manquer la chance de t'incrire. Si une place se libère, tu recevras un courriel pour t'en informer et disposeras seulement de 24 heures pour t'y inscrire.

## 🛕 SI TU REÇOIS UN CODE D'ERREUR

### Il n'y a pas de place disponible. Ajoute ton nom à la liste d'attente.

Ce **groupe** de cours est complet ou susceptible d'être offert. Tu as deux options:

- Ajouter ton nom à la liste d'attente (voir page 8).
  Si une place se libère, tu recevras un courriel pour t'en informer et disposeras de 24 à 72 heures (selon la période) pour t'y inscrire.
- 2. Trouver un cours qui convient mieux à ton horaire, soit avec un autre groupe du même cours ou un autre cours apparaissant sur ta **feuille de route**.

## \rm Erreur de préalable et de note au test

Le cours en question a un **cours préalable** que tu n'as pas encore réussi ou que le système ne reconnaît pas. Communique avec Isabelle Bujold, elle pourra t'aider à résoudre ce problème. Envoie un courriel à isabelle.bujold@umoncton.ca avec ton NI, ainsi que le sigle et le NRC du cours qui cause l'erreur.

### Conflit d'horaire avec NRC XXXX

Si deux cours auxquels tu tentes de t'inscrire sont offerts à la même plage horaire, tu ne pourras t'inscrire qu'à l'un de ces deux cours.

### Restriction par campus

Tu as tenté de t'inscrire à un cours offert dans un autre campus, soit celui d'Edmundston ou de Shippagan.

## Restrictions de cours, de faculté ou de programme

Si tu as tenté de t'inscrire à un cours destiné uniquement aux étudiantes ou étudiants d'un certain programme ou d'une certaine faculté, trouve un autre **groupe** de cours et inscris-toi. Si ce nouveau choix cause un conflit d'horaire, modifie tes choix de cours en cliquant le bouton *Enlever ce cours* dans la liste horaire de la page *Ajouter ou retirer des cours*.

## A Concomitant requis

Certains programmes comportent des cours qui doivent être suivis en même temps; ce sont des **cours concomitants**. Cette information est indiquée sur la **feuille de route** de ton programme. Par exemple, le cours PHYS1373 a un cours concomitant: MATH1073. Si tu tentais de t'inscrire à PHYS1373 sans t'inscrire aussi à MATH1073 pendant la même session, tu recevrais un message d'erreur.

Si tu continues à recevoir un message d'erreur, les gens de ta faculté sont là pour t'aider. Tu peux rejoindre ta faculté, ton département ou ton école en trouvant leurs coordonnées à la page suivante.

## COORDONNÉES DES FACULTÉS, ÉCOLES ET DÉPARTEMENTS

#### ADMINISTRATION

| Département d'administration | .fadmin@umoncton.ca | . (506) | 858-4215 |
|------------------------------|---------------------|---------|----------|
| Département de comptabilité  | .fadmin@umoncton.ca | .(506)  | 858-4567 |

#### ARTS ET DES SCIENCES SOCIALES

| Sciences sociales (réception)         | . arts-scsoc@umoncton.ca    | (506) 858-4448             |
|---------------------------------------|-----------------------------|----------------------------|
| Économie                              | HEP@umoncton.ca             |                            |
| Science politique                     | HEP@umoncton.ca             | (506) 858-4009             |
| Sociologie, criminologie              | socio@umoncton.ca           | (506) 858-4372             |
| Travail social                        | ets@umoncton.ca             | (506) 858-4181             |
| Arts (réception)                      | . arts-scsoc@umoncton.ca    |                            |
| Anglais                               | anglais@umoncton.ca         | (506) 858-4250             |
| Art dramatique                        | theatre@umoncton.ca         | (506) 858-4444             |
| Arts visuels                          | artsvisuels@umoncton.ca     |                            |
| Design d'intérieur                    | arts-scsoc@umoncton.ca      |                            |
| Études françaises                     | def@umoncton.ca             | (506) 858-4050             |
| Français langue seconde (Groupe-pont) | isabelle.bujold@umoncton.ca | (506) 858-4000, poste 4305 |
| Géographie                            | hist-geo@umoncton.ca        | (506) 858-4065             |
| Histoire                              | hist-geo@umoncton.ca        | (506) 858-4065             |
| Information-communication             | infocom@umoncton.ca         | (506) 858-4048             |
| Multidisciplinaire                    | arts-scsoc@umoncton.ca      | (506) 858-4016             |
| Musique                               | musique@umoncton.ca         | (506) 858-4041             |
| Philosophie                           | philo@umoncton.ca           | (506) 858-4390             |
| Secteur langue                        | secteurlangue@umoncton.ca   | (506) 858-4465             |
| Traduction                            | carole.hachey@umoncton.ca   | (506) 858-4214             |

### ÉDUCATION

| Éducation primaire et secondaire | fed@umoncton.ca |  |
|----------------------------------|-----------------|--|
|----------------------------------|-----------------|--|

### INGÉNIERIE

| Gérard Poitras ou Patricia Gallant | . ingenierie@umoncton.ca |  |
|------------------------------------|--------------------------|--|
|------------------------------------|--------------------------|--|

### SCIENCES

| Biologie                        | biologie@umoncton.ca         | .(506) 858-4334  |
|---------------------------------|------------------------------|------------------|
| Chimie et biochimie             | chimie-biochimie@umoncton.ca | . (506) 858-4331 |
| Informatique                    | dinfo@umoncton.ca            | .(506)858-4335   |
| Mathématiques et de statistique | math@umoncton.ca             | .(506) 858-4298  |
| Physique et d'astronomie        | physique@umoncton.ca         | .(506) 858-4339  |
| Programmes spéciaux             | stephan.reebs@umoncton.ca    | .(506) 858-4447  |

### SCIENCES DE LA SANTÉ ET DES SERVICES COMMUNAUTAIRES

| Kinésiologie et de loisir | ekl@umoncton.ca    | . (506) 858-4165 |
|---------------------------|--------------------|------------------|
| Études familiales.        | esanef@umoncton.ca | .(506) 858-4285  |
| Nutrition                 | esanef@umoncton.ca | .(506) 858-4285  |
| Psychologie               | psycho@umoncton.ca | .(506) 858-4203  |
| Science infirmière        | scinf@umoncton.ca  | .(506)858-3706   |

## LEXIQUE

#### Authentification multifactorielle

Un processus de sécurité pour votre compte nécessitant deux ou plusieurs étapes distinctes pour qu'une utilisatrice ou un utilisateur prouve son identité. Par exemple, entrer un mot de passe sur un site web et ensuite un code envoyé sur ton téléphone.

#### CLIC

Une plateforme d'apprentissage qui contient tous les cours auxquels tu es inscrit. CLIC sera utilisé par tes professeurs comme outil de partage de fichiers, de projets, de devoirs, etc. Tu peux aussi retrouver tes camarades de classe et créer des discussions de groupe.

#### **Courriel étudiant**

Le compte où tu recevras toutes les communications électroniques de l'Université. C'est aussi le compte que tu utiliseras pour accéder à la majorité des services informatiques, y compris CLIC.

#### **Cours au choix**

Un cours à choisir parmi tous les cours de premier cyle.

#### **Cours concomitant**

Un cours qui doit être fait en même temps qu'un autre cours, à moins qu'il n'ait déjà été réussi.

#### **Cours garanti**

Un cours qui est confirmé, ce qui veut dire qu'une fois que tu y es inscrit, tu n'as rien d'autre à faire pour confirmer ton inscription à ce cours.

#### **Cours obligatoire**

Un cours que tu dois suivre, sans exception, pour compléter ton programme.

#### Cours à option

Un cours qui te donne l'occasion de personnaliser ton parcours. Tu peux choisir parmi une liste de cours celui qui te convient.

#### **Cours préalable**

Un cours que tu dois avoir réussi avant de faire un autre cours. Par exemple, tu dois avoir réussi le cours ADCO1010 avant de t'inscrire à ADCO2001.

#### Cours susceptible d'être offert

Un cours dont l'offre n'est pas garantie. Il pourrait être retiré de l'horaire ou être offert à une différente trame horaire. Tu seras plutôt inscrit à une liste d'attente pendant que le tout se confirme. Tu devras vérifier régulièrement ton courriel étudiant et ton horaire pour voir si le cours a été retiré de l'horaire ou si son offre est garantie. Si son offre est garantie, un courriel te sera envoyé et tu auras 24 à 72 heures (selon la période) pour t'y inscrire.

#### Feuille de route

Un plan des 4 ou 5 années de ton programme d'études auquel tu pourras te référer pour construire tes horaires de cours et vérifier quels sont les cours que tu dois faire.

#### Groupe

Un groupe de cours, c'est une des plusieurs occurrences d'un même cours, qui peut être offert par un différent professeur, à un différent temps, dans une différente classe. Si le sigle de cours est identique, ce sera la même matière qui y sera enseignée.

#### **Groupe-Pont**

Programme d'appui académique pour les élèves provenant d'écoles d'immersion.

#### ManiWeb

L'interface qui te permet d'accéder à la base de données de l'Université, nommée Socrate. C'est le portail d'accès à tes données personnelles et à ton dossier étudiant.

#### NI

Ton numéro d'identification dont tu as besoin pour accéder à ManiWeb. Ton NI est écrit sur ta trousse d'admission et débute toujours par AOO suivi de 6 autres chiffres.

#### NIP

Ton mot de passe pour accéder à ManiWeb. Ton NIP temporaire est composé de la lettre T suivie de la date de ton anniversaire (TAAAAMMJJ), mais tu devras le changer lors de ta première connexion à ManiWeb.

#### NRC

Le numéro de référence de cours (4 chiffres) qui sert à identifier chaque groupe d'un cours.

#### OFG

Désigne un Objectif de Formation Générale. Chaque bac requiert 30 crédits d'OFG qui visent à développer des connaissances et/ou compétences par la fréquentation de différents champs de la connaissance et par une initiation aux disciplines ou champs d'études.

#### Programme

Le programme d'études, c'est le baccalauréat ou diplôme. Par exemple, tu peux être inscrit au programme de science infirmière ou encore au programme en éducation au primaire.

#### Registrariat

C'est le bureau qui prépare la majorité des documents officiels dont tu auras besoin, dont le relevé de notes, l'attestation d'inscription, etc.

#### Sigle de cours

Un code pour chaque cours offert à l'Université composé de 4 lettres identifiant la matière et 4 chiffres dont le premier est le niveau du cours. Par exemple, le cours ADCO1010 est un cours de première année.

#### Socrate

La base de données de l'Université, qui contient les données sur tes études. Parfois, les gens vont te dire d'aller « dans Socrate », lorsqu'en réalité, ils veulent dire « ManiWeb ».

#### Trame horaire

Correspond au jour et à l'heure qu'un cours est offert.

# Si tu as **BESOIN D'AIDE** avec ton HORAIRE ou ton INSCRIPTION...

#### **FACULTÉ D'ADMINISTRATION**

#### Programmes de:

- Administration
- Comptabilité
- Finance
- Gestion des opérations
- Gestion internationale
- Management

#### Communique avec

Madeleine Chassé: madeleine.chasse@umoncton.ca

#### FACULTÉ DES ARTS ET SCIENCES SOCIALES

#### Programmes - ARTS

- Anglais
- Histoire Info-comm
- Art dramatique Arts visuels
- Multidisciplinaire arts

Marketing

Multidisciplinaire

administration

organisationnels

Systèmes d'information

- Design d'intérieur Musique
- Études francaises Traduction
- Géographie
- Éducation secondaire : majeures en anglais, en études françaises, en géographie, en histoire

#### Communique avec

Claudette Gallant: claudette.gallant@umoncton.ca

#### **Programmes - SCIENCES SOCIALES**

- Criminologie
- Économie
- Travail social

Sociologie

Science politique

Communique avec

Marise Dupuis: marise.dupuis@umoncton.ca

### **FACULTÉ DE DROIT**

#### Programme de Juris Doctor

Communique avec Béatrice Coatantiec: beatrice.coatantiec@umoncton.ca

### **FACULTÉ D'ÉDUCATION**

#### Programme d'Éducation primaire

Communique avec Sylvie Richard : sylvie.richard@umoncton.ca

#### Programme d'Éducation secondaire

Communique avec la faculté de ta majeure

- FACULTÉ D'INGÉNIERIE
- Programmes de:
  - Génie civil
  - Génie électrique
  - Génie mécanique

#### Communique avec

**Sophie Arsenault-Gallant** 

sophie.arsenault-gallant@umoncton.ca

#### FACULTÉ DES SCIENCES DE LA SANTÉ ET **DES SERVICES COMMUNAUTAIRES**

Programmes de:

- Éducation physique
- · Gestion du loisir, sport et tourisme
- Kinésiologie

#### Communique avec

**Nadia Roussel** nadia.roussel@umoncton.ca

#### Programme de Nutrition

Communique avec Sonia Bérubé : sonia.berube@umoncton.ca

Programme de Psychologie

Communique avec Brigitte Basque : brigitte.basque@umoncton.ca

Programme de Science infirmière

Communique avec

Chantal Arsenault : chantal.arsenault@umoncton.ca

### FACULTÉ DES SCIENCES

Programmes de:

- DSS
- Biochimie
- Biologie
- Chimie
- Informatique
- Mathématiques • Multidisciplinaire sciences
- Physique
- Éducation secondaire majeure en sciences

Communique avec Noëlla Bourque: noella.bourque@umoncton.ca

### **GROUPE-PONT**

Communique avec Isabelle Bujold: isabelle.bujold@umoncton.ca